Corporación Peruana de Aeropuertos y Aviación Comercial S.A. Área de Información Aeronáutica Apartado / PO BOX 680 LIMA 100 - PERÚ Teléfono / (511) 2301409 / 2301412 Dirección telegráfica / AFTN: SPJCYGYJ e-mail: aisperu@corpac.gob.pe

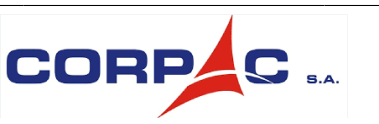

AIC AIC 05/24 05 JAN 2024

# LIMA (SPIM)

## SAM REGIONAL RAIM PREDICTION AVAILABILITY SERVICE (SATDIS) ON LIMA FLIGHT INFORMATION REGION (FIR)

## **1 PURPOSE**

1.1 The intent of this AIC is to inform the aeronautical community about the renewal of the RAIM Availability Prediction Service at LIMA FIR, known as SATDIS, effective from January 1, 2024.

1.2 The purpose of this service is to predict if during a flight there will be an interruption in the signal of any GPS constellation satellite necessary for RNAV/RNP navigation, in compliance with the requirements of Document 9613 - Performance-Based Navigation Manual (PBN).

1.3 This AIC supersedes AIC 08/15 "PRE-OPERATIONAL IMPLEMENTATION OF THE RAIM PREDICTION AVAILABILITY SERVICE IN LIMA FIR AIRSPACE".

## 2 BACKGROUND

2.1 With the emergence of mechanisms enabling advance prediction of satellite geometry, ICAO initiated activities in the SAM region from 2013 to implement the requirements of ICAO Document 9613. It stipulates that all users or operators intending to conduct RNP flights must ensure the integrity of the signals used for navigation, even before commencing the flight, through a RAIM availability prediction service.

2.2 GPS satellites (typically 24) orbit the Earth in various orbits, causing constant changes in the number of satellites available in the GPS constellation for users. Each receiver requires a minimum number of satellites signals in the constellation to determine its position on Earth (known as GDOP – Geometric Dilution of Precision). Geometric constellation requirements increase with precision requirements indicating that not all received satellite signals may be usable. It is also possible for some satellites to be temporarily out of service or, in some cases, fail. This leads to limitations in GPS constellation availability for navigation.

2.3 In response to such limitations, IFR-certified GPS receivers have a feature called Receiver Autonomous Integrity Monitoring (RAIM), which monitors navigation integrity. RAIM alerts, detects, and excludes a GPS satellite that has failed or is transmitting invalid information by comparing position and time information from various necessary satellites required for position determination. There may not always be a sufficient number of satellites in view to guarantee GPS integrity, potentially causing GPS accuracy to fall below safe requirements for air navigation.

2.4 The demand for coverage of at least five (5) satellites may not always be met by the current GPS constellation. Unavailability times are subject to significant fluctuations and depend on various parameters, including the receiver location, receiver used, and masking angle, which is the altitude angle above the horizon used to reject satellites.

2.5 Interruptions lasting thirty (30) minutes or more may occur in specific locations. In light of this, it is recommended that aircraft users or operators, before conducting PBN operations, perform a RAIM availability check through a prediction service to ensure GPS signal availability for the intended operation, considering the routes to be flown and the destination and alternate aerodromes, thereby avoiding endangering the planned PBN operation.

2.6 According to ICAO Document 9613, if continuous loss of satellite signals for more than five (05) minutes is confirmed through the RAIM Prediction Availability Service, the operation should be delayed, advanced or canceled.

2.7 In view of this, the DGAC, in coordination with the ICAO South American Regional Office, makes the SATDIS Prediction Service available in the Lima FIR.

## **3 SATDIS**

3.1 SATDIS is a tool that enables the determination of satellite availability necessary for the proposed operation. However, it does not guarantee that the desired scenario for the operation, as stated in the flight plan, will be available. Users or aircraft operators should be aware that RAIM availability may be lost during the flight, and alternative procedures should be established if this occurs.

3.2 This service differs from the onboard GPS integrity monitoring system, which is inherent to avionics and provides real-time integrity measure during aircraft operation. A RAIM Availability Prediction Service like SATDIS forecasts the GPS satellite constellation geometry, that unlike an aircraft on-board receiver, includes satellites with known failures, maintenance, or outages reported through "NANU" (Notice Advisory to Navstar Users) transmissions issued by the U.S. Coast Guard – USNO.

3.3 SATDIS is available for users flying ATS routes and non-precision GPS-based approaches to RNP APCH specification. GPS prediction should be part of pre-flight planning when the GPS system is used as the primary means of navigation or as part of the navigation system.

3.4 Availability increases if GPS receivers can incorporate barometric altitude information, commonly referred to as Baro-Aid. This information effectively simulates a satellite located directly overhead the observer. Therefore, Baro-Aid means that the RAIM requirement for 5 or 6 satellites can be reduced to 4 or 5, respectively. SATDIS allows adjustment options for both Baro-Aid and Non-Baro-Aid scenarios.

## 4 SATDIS MAIN TOOLS

4.1 AERODROME RAIM PREDICTION TOOL

### 4.1.1 PURPOSE

4.1.1.1 The "Aerodromes" Tool allows users to calculate RAIM Predictions for selected aerodromes for user-configurable GPS receiver and at user-selected times.

4.1.2 SELECTING THE TOOL

4.1.2.1 Once logged in, the user selects Tools  $\rightarrow$  Aerodromes from the navigation menu bar.

| Home   | Tools    | Resources |       | Account    | Account Admin |  | Sitemap |
|--------|----------|-----------|-------|------------|---------------|--|---------|
| Status | Aerodrom | ies       | Route | Visibility | Region        |  |         |

4.1.2.2 You will receive two options: Personal or Shared. A personal scenario is an aerodrome scenario that, when saved, will be only viewable by the user. The shared scenario can be viewed by other users in the team. Click the "create new" scenario button to move to the next step.

| Saved Aerodromes Scenarios |                         |                                |                              |  |  |  |
|----------------------------|-------------------------|--------------------------------|------------------------------|--|--|--|
| << prev next >>            |                         | Items per page: 5 V   O Person | al 💿 Shared   Total Items: 0 |  |  |  |
| Name                       | Number of<br>Aerodromes | Selected ICAO codes:           |                              |  |  |  |

### 4.1.2.3 The following screen shall appear allowing users to input all data required for an aerodrome RAIM prediction.

| Aerodromes Scenario Name:                            |   |                         |                      |               |           |               | No external changes to | o scenario resources. | Save       | Close |
|------------------------------------------------------|---|-------------------------|----------------------|---------------|-----------|---------------|------------------------|-----------------------|------------|-------|
| Aerodromes                                           | 0 | Aerodrom<br>One or more | IES ()<br>aerodromes | are required. |           |               |                        |                       |            |       |
| GPS Receiver                                         |   | << prev next            | >>                   |               | Items     | per page: 5 🗸 |                        |                       |            |       |
| Name: Default GPS Receiver                           |   | ICAO                    | IATA                 | Name          | Elevation | Latitude      | Longitude              | Integrity Level       |            |       |
| Receiver: C129 FD<br>Baro Aided: OFF                 |   | Lookup                  |                      |               |           |               |                        |                       |            |       |
| Mask Angle: 5°                                       |   | Aerodrome               | es                   |               |           |               |                        |                       |            |       |
| Integrity Level: RNP Approach                        |   |                         |                      |               | Ψ.        | ICAO 🗸        |                        | Advanced              | Add Custom |       |
| Time Settings                                        |   |                         |                      |               |           |               |                        |                       |            |       |
| Start: 13-10-2023 21:10:47 UTC<br>Duration: 24 hours |   |                         |                      |               |           |               |                        |                       |            |       |
| Prediction                                           | 0 |                         |                      |               |           |               |                        |                       |            |       |

4.1.2.4 The following steps are required to create an aerodrome RAIM prediction.

### Step 1: Add Aerodromes

Type in the first 3 letters of the aerodrome ICAO or IATA code and choose the aerodrome from the drop-down list.

Once selected, the aerodrome appears in the list along with its relevant data:

| << prev 1 next >> |      |              | Items per page: 5 ▼ |          |           |                 |   |
|-------------------|------|--------------|---------------------|----------|-----------|-----------------|---|
| ICAO              | IATA | Name         | Elevation           | Latitude | Longitude | Integrity Level |   |
| SPJC              | LIM  | JORGE CHAVEZ | 112ft               | -12.021° | -77.121°  | RNP Approach    | 0 |

- ICAO Code: For example, SPJC.
- IATA Code: For example, LIM.
- Name: Full name, for example Jorge Chavez Intl.
- Elevation: In feet.
- Latitude: In decimal degrees.
- Longitude: In decimal degrees.

By clicking on the aerodrome in the list a new window appears showing all the information relating to the aerodrome as well as showing the data domain of the aerodrome.

| ICAO:            | SPJC      |         |
|------------------|-----------|---------|
| IATA:            | LIM       |         |
| Name:            | JORGE CHA | VEZ IN. |
| Elevation:       | 112       | feet    |
| Latitude:        | -12.021   | degrees |
| Longitude:       | -77.121   | degrees |
| Owner:           | Standard  |         |
| Action:          | Detach    |         |
| Integrity Level: | RNP Appro | ach 🗸   |

The aerodrome data is shown greyed-out as users are unable to edit the information related to the aerodrome. In order to edit the information, users press the **Detach** button.

Once the aerodrome has been detached then the user may edit the data.

Up to 20 aerodromes can be added to a single RAIM prediction.

Users may remove aerodromes from the list by pressing the (X) button located to the right of the list item.

Users can select the number of items per page from the drop-down list above the list. Either 1, 5, 10, 15 or 20 items per page can be viewed.

| << prev | 1 next >> |              | Items per page | 5 🗸      |    |           |                 |   |
|---------|-----------|--------------|----------------|----------|----|-----------|-----------------|---|
| ICAO    | IATA      | Name         | Elevation      | 5        | le | Longitude | Integrity Level |   |
| SPJC    | LIM       | JORGE CHAVEZ | 112ft          | 10<br>15 | 1° | -77.121°  | RNP Approach    | 8 |
| Lookup  |           |              |                | 20       |    |           |                 |   |

If the total number of aerodromes selected exceeds the number of items visible per page, then users can navigate between pages using the page number and arrow buttons that appear above the list.

#### Step 2: GPS Receiver Configuration

By clicking on the GPS Receiver section users are able to load a preconfigured GPS Receiver or configure a new receiver.

| GPS Receiver             |                      |   |
|--------------------------|----------------------|---|
| Name:                    | Default GPS Receiver |   |
| Receiver Type:           | C129 ¥               |   |
| Algorithm:               | FD 🗸                 |   |
| SA:                      | OFF 🗸                |   |
| Baro Aided:              | OFF ¥                |   |
| Mask Angle:              | 5 degrees            | 5 |
| Default Integrity Level: | RNP Approach 🗸       |   |
| Multiplier:              | Default Edit         |   |
| Owner:                   |                      |   |
| Action:                  |                      |   |
| OK                       |                      |   |

Users can configure the parameters for their GPS Receiver:

• Name: A Username selected to describe the GPS Receiver setting. Up to 75 characters.

• Receiver Type: C129 or C145/C146.

• Algorithm: FD or FDE. If the C145/C146 receiver has been selected, then the FD option is automatically selected and greyed-out and cannot be configured by the user.

• SA: On or Off. If the C145/C146 receiver has been selected then the "Off" option is automatically selected and greyed out and cannot be configured by the user.

• Baro Aided: On, Off or Both.

• Mask Angle: Between -20 and 25 degrees and to 1 decimal place only.

• Integrity Level: RNP1, RNAV1, RNAV2, RNP Approach. If some of these options are not available, then contact the Administrator.

Press OK to save the GPS Receiver configuration. The updated GPS Receiver configuration panel now displays the updated configuration.

GPS Receiver Name: Default GPS Receiver Receiver: C129 FD Baro Aided: OFF Mask Angle: 5° Default Integrity Level: RNP Approach Alternatively, Users can recall an existing GPS Receiver configuration. Press Lookup and the selection panel appears. Users can select pre-configured GPS Receivers from their Personal list or from the Shared list.

| Personal         | Shared |             |              |              |            |      |
|------------------|--------|-------------|--------------|--------------|------------|------|
| Name 🗢           |        | Algorithm ≑ | Baro Aided 💠 | Mask Angle ≑ | Receiver ≑ | SA ¢ |
|                  |        |             |              |              |            |      |
| No Records Found |        |             |              |              |            |      |
| Search           |        |             |              |              |            |      |

Press **Select** to choose the desired GPS Receiver or **Cancel** or **(X)** to exit the screen.

#### Step 3: Time Settings

User selects **time settings** to choose the start time and duration of the prediction.

| Time Settings      |                      |
|--------------------|----------------------|
| Date (dd/mm/yyyy): | 16 • - 10 • - 2023 • |
| Time (hh:mm UTC):  | 16 🕶 : 28 🕶          |
| Duration:          | 24 V hours           |
| OK                 |                      |

Users select the following parameters:

- Date: Start date for the prediction in dd/mm/yyyy format.
- Time: Start time for the prediction in UTC time in hh:mm format.
- Duration: 24, 48 or 72 hours.

Press OK to store the Time Settings.

The updated time settings are now displayed in the time settings panel:

4.1.3 CALCULATING A RAIM PREDICTION

4.1.3.1 Once a Scenario has been configured, users can calculate a RAIM prediction by pressing the prediction panel on the left side of the screen.

## 4.1.4 AERODROME RAIM PREDICTION RESULTS

4.1.4.1 Once the RAIM prediction has been calculated, the results are displayed on a prediction summary page with details and aerodrome chart tabs available for selection. In addition, a printable version of the prediction is available by pressing printable version.

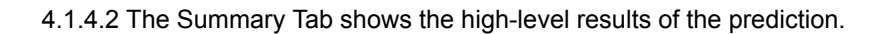

| rediction   |             |                 |                         |                  |                   |
|-------------|-------------|-----------------|-------------------------|------------------|-------------------|
| Summary     | Details     | Мар             | Aerodrome Chart         |                  |                   |
|             |             |                 |                         |                  | Printable Version |
| Aerodromes  |             |                 | RAIM Ou                 | tage Predictions |                   |
| ICAO        | ATAI        | Integrity Level | Name                    |                  | Non-Baro          |
| SPJC        | LIM         | RNP Approach    | JORGE CHAVEZ INTERNATIO | DNAL             | 4                 |
| Calculation | Time:       | Almanac:        | Active NANUs            |                  |                   |
|             | 0.00.50.070 | 226 240 400     | Nana                    |                  |                   |

4.1.4.3 The Scenario aerodromes are listed by ICAO or IATA code and Name showing the number of RAIM Outages Predictions with both, Baro and Non-Baro aided receivers:

- Where there are no outages, the cell is shaded green and 0 is displayed.
- Where there are 1 or more outages the total number of outages are displayed and the cell in shaded pink.
- In addition, the calculation time, and the identities of the applicable Almanac and any applicable NANUs are displayed.

4.1.4.4 The Details Tab shows the data of the RAIM Prediction for each aerodrome in the Scenario. There is a tab for each aerodrome, labelled with the ICAO Code of the aerodrome.

| Summary                                                                                    | Details                                                       | Мар                                                       | Aerodrome Chart                                                                                              |                                                                |                                                  |
|--------------------------------------------------------------------------------------------|---------------------------------------------------------------|-----------------------------------------------------------|----------------------------------------------------------------------------------------------------|----------------------------------------------------------------|--------------------------------------------------|
| SPJC                                                                                       |                                                               |                                                           |                                                                                                    |                                                                | Printable Versi                                  |
|                                                                                            |                                                               |                                                           |                                                                                                    |                                                                |                                                  |
| Name                                                                                       | JORGE C                                                       | HAVE                                                      | Start Time:                                                                                                  | 16-10-2023 1                                                   | 16:28:40 UTC                                     |
| atitude:                                                                                   | -12.021 de                                                    | egrees                                                    | Duration:                                                                                                    | 24 Hours                                                       |                                                  |
| ongitude:                                                                                  | -77.121 de                                                    | egrees                                                    | End Time:                                                                                                    | 17-10-2023 1                                                   | 16:28:40 UTC                                     |
| Elevation:                                                                                 | 112 feet                                                      |                                                           | Mask Angle:                                                                                                  | 10 degrees                                                     |                                                  |
|                                                                                            |                                                               |                                                           | Integrity Level:                                                                                             | RNP Approa                                                     | ch                                               |
|                                                                                            |                                                               |                                                           | Ion Dara Aidad Outaga                                                                                        |                                                                |                                                  |
|                                                                                            |                                                               | N                                                         | lon-Baro Aided Outage                                                                                        | S                                                              |                                                  |
| Ş                                                                                          | Start                                                         | N                                                         | lon-Baro Aided Outage<br>End                                                                                 | s<br>Duration                                                  | Min. Visible Satellites                          |
| s<br>3-10-2023 17:39                                                                       | Start<br>9:10 UTC                                             | N<br>16-10-2023                                           | Ion-Baro Aided Outage<br>End<br>17:47:10 UTC                                                                 | s<br>Duration<br>8m                                            | Min. Visible Satellites<br>7                     |
| \$<br>3-10-2023 17:39<br>3-10-2023 23:34                                                   | Start<br>9:10 UTC<br>4:10 UTC                                 | N<br>16-10-2023<br>16-10-2023                             | Ion-Baro Aided Outage<br>End<br>17:47:10 UTC<br>23:52:10 UTC                                                 | s<br>Duration<br>8m<br>18m                                     | Min. Visible Satellites<br>7<br>8                |
| 5-10-2023 17:33<br>3-10-2023 23:34<br>7-10-2023 15:0                                       | Start<br>9:10 UTC<br>4:10 UTC<br>1:10 UTC                     | N<br>16-10-2023<br>16-10-2023<br>17-10-2023               | Ion-Baro Aided Outage<br>End<br>17:47:10 UTC<br>23:52:10 UTC<br>15:07:10 UTC                                 | s<br>Duration<br>8m<br>18m<br>6m                               | Min. Visible Satellites<br>7<br>8<br>6           |
| 5<br>-10-2023 17:39<br>-10-2023 23:34<br>-10-2023 15:0<br>-10-2023 15:13                   | Start<br>9:10 UTC<br>4:10 UTC<br>1:10 UTC<br>3:10 UTC         | N<br>16-10-2023<br>16-10-2023<br>17-10-2023<br>17-10-2023 | Ion-Baro Aided Outage<br>End<br>17:47:10 UTC<br>23:52:10 UTC<br>15:07:10 UTC<br>15:24:10 UTC                 | Duration           8m           18m           6m           11m | Min. Visible Satellites<br>7<br>8<br>6<br>6      |
| 5-10-2023 17:33<br>5-10-2023 23:34<br>7-10-2023 15:0<br>7-10-2023 15:13<br>1-10-2023 15:13 | Start<br>9:10 UTC<br>4:10 UTC<br>1:10 UTC<br>3:10 UTC<br>e: A | N<br>16-10-2023<br>16-10-2023<br>17-10-2023<br>17-10-2023 | Ion-Baro Aided Outage<br>End<br>17:47:10 UTC<br>23:52:10 UTC<br>15:07:10 UTC<br>15:24:10 UTC<br>Active NANUs | Duration           8m           18m           6m           11m | Min. Visible Satellites<br>7<br>8<br>6<br>6<br>6 |

• Name of the aerodrome.

- Latitude, longitude and elevation of the aerodrome.
- Start Time, End Time and Duration of the prediction.
- Mask Angle.
- Integrity Level.

4.1.4.5 The tables beneath the RAIM prediction details show RAIM outages by Baro Aided and Non-Baro Aided, either or both depending if they were included within the GPS Receiver configuration.

4.1.4.6 Where no outages have been predicted the cell is shaded green and "No outages" is displayed.

4.1.4.7 Where there are outages these are detailed with the following data:

- Start: Date and Time in UTC in dd-mm-yyyy hh:mm:ss format...
- End: Date and Time in UTC in dd-mm-yyyy hh:mm:ss format.
- Duration of the outage in minutes and hours.
- Minimum Visible Satellites during the outage.
- In addition, the calculation time, and the identities of the applicable Almanac and any applicable NANUs are displayed.

4.1.4.8 The Aerodrome Map Tab visualizes the outages through a red ringed area on a world map. Users can navigate around the map by clicking and dragging the frame or using the blue toggle buttons found on the top left corner. Users can zoom in and out using the blue scroll button found under the toggle switch on the left.

4.1.4.9 Where no outages have occurred, the prediction area will be circled with a green ring.

4.1.4.10 Where there are outages, details can be listed by clicking on the red ring at the location of the outage on the map. Clicking the red ring will list the following:

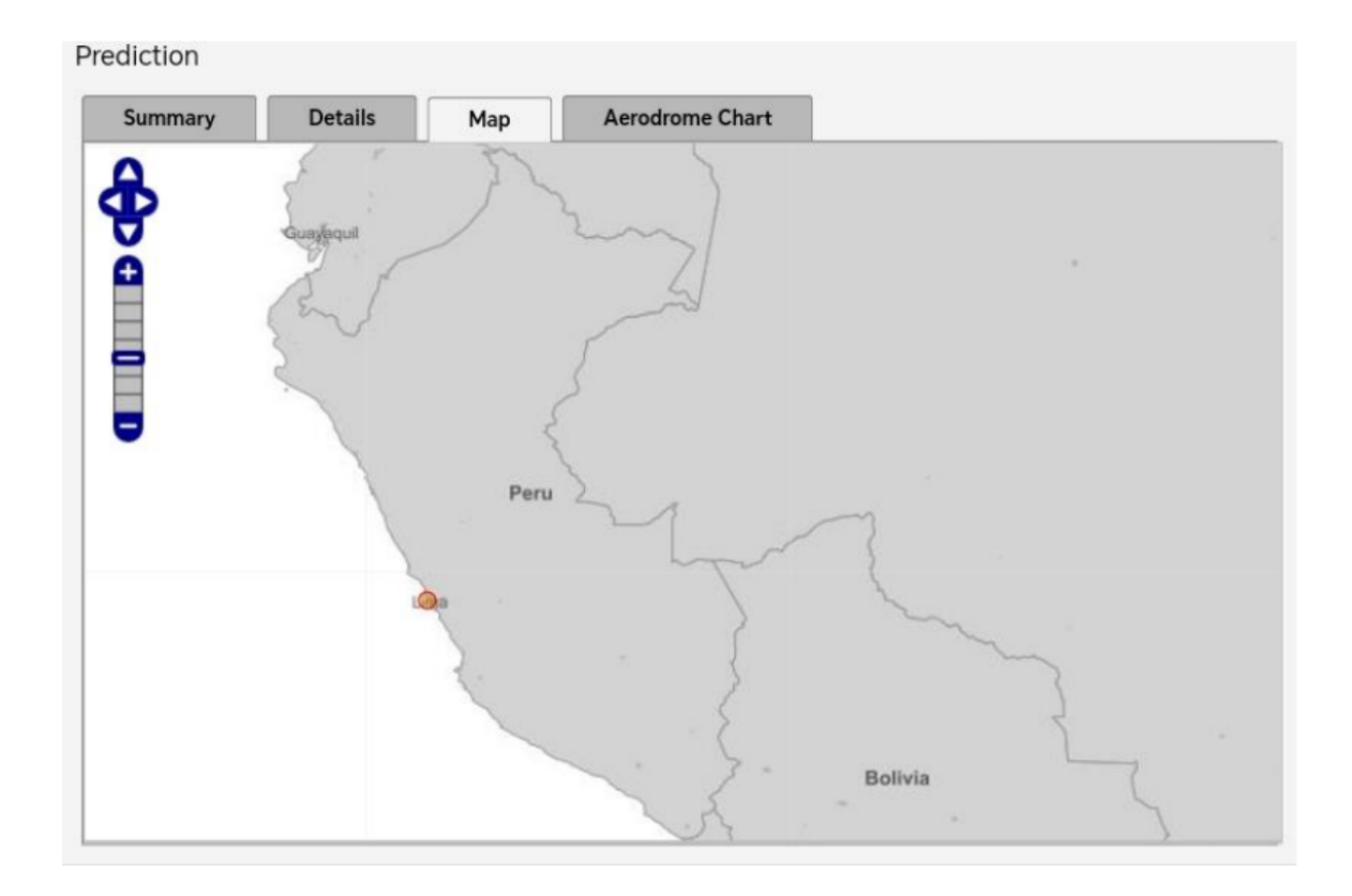

- Start: Date and Time in UTC in dd-mm-yyyy hh:mm:ss format.
- End: Date and Time in UTC in dd-mm-yyyy hh:mm:ss format.
- The Latitude and Longitude of the outage area.

4.1.4.11 The Aerodrome Chart Tab visualizes the outages on an interactive chart. Users can navigate around the chart and zoom in and out using the navigation buttons:

| (a)    | Zoom in.      |
|--------|---------------|
| ه<br>ا | Zoom out.     |
| Î      | Scroll left.  |
| ŧ      | Scroll right. |

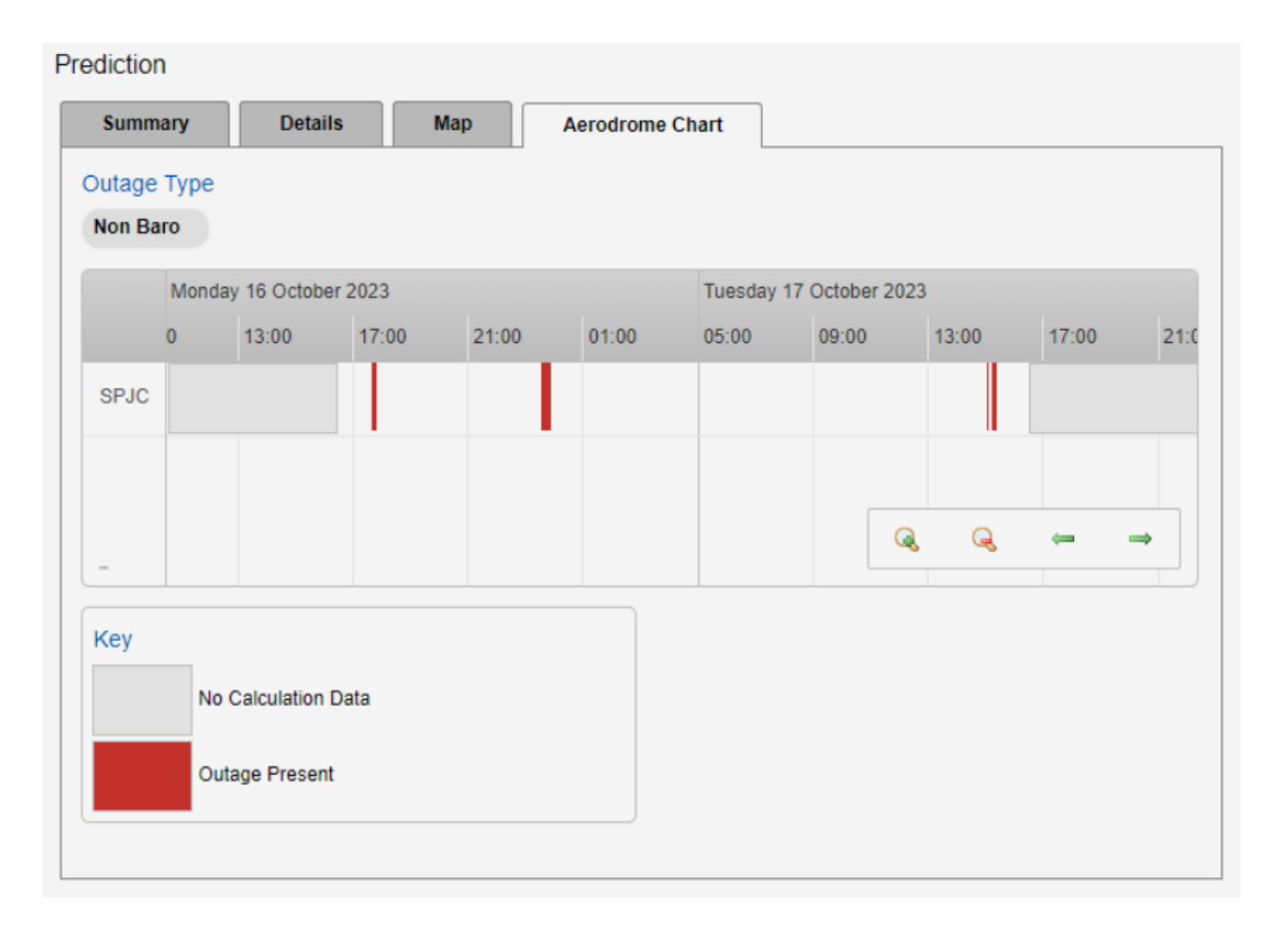

4.1.4.12 Outages are depicted as red bars with their width representing the duration of the outage. By clicking on a red bar, the outage changes to pink, the ICAO code and the start and end times and dates are beneath the chart.

## 4.2 ROUTE RAIM PREDICTION TOOL

## 4.2.1 PURPOSE

4.2.1.1 The "Route Scenario" tool calculates the predicted RAIM availability for points along a defined route as well as aerodromes for user-configurable GPS receiver and at user-selected times.

## 4.2.2 SELECTING THE TOOL

4.2.2.1 Once logged in, the user selects Tools  $\rightarrow$  Route Scenario from the navigation menu bar.

| Home   | Tools     | R  | Resources | Account |   | Admin      |  | Info   | Sitemap |
|--------|-----------|----|-----------|---------|---|------------|--|--------|---------|
| Status | Aerodrome | es | Route Sc  | cenario | ۷ | Visibility |  | Region |         |

4.2.2.2 Click on the 'Create new' button to proceed to the next step.

| Saved Route Scenarios |                    |                  |          |                               |  |  |
|-----------------------|--------------------|------------------|----------|-------------------------------|--|--|
| << prev next >>       | Item               | ns per page: 5 🔹 | - Person | nal 🔍 Shared   Total Items: 0 |  |  |
| Name                  | Number of Sections | Start            | End      |                               |  |  |

4.2.2.3 The following screen shall appear allowing users to input all data required for a route RAIM prediction.

| ID                                    | No. of Point | s            | Start Point |                 | EndPoint |             |
|---------------------------------------|--------------|--------------|-------------|-----------------|----------|-------------|
| Add Sect                              | ion          |              |             |                 |          |             |
| Selected                              | d Route Se   | ction Points |             |                 |          |             |
| << prev next >>   Items per page: 5 V |              |              |             |                 |          |             |
| ICAO                                  | State        | Altitude     | Mask Angle  | Integrity Level |          | Time Offset |
| Lookup                                |              |              |             |                 |          |             |
|                                       | drome 🔾 Wa   | vpoint       |             |                 |          |             |
| Aero                                  |              |              |             |                 |          |             |

4.2.2.4 The following steps are required to create a route RAIM prediction.

## Step 1: Start Creating a Route

A route is made up of one or more route sections. Route sections are composed of a series of up to 100 user selected/ configured waypoints. Users can set the number of section points displayed by selecting either 1, 5, 10, 15 or 20 items per page from the drop-down list.

To add the start point of the route, use the lookup function to select the aerodrome or waypoint. Users select the type of aerodrome or waypoint look-up they wish to use, either by ICAO or IATA Code.

| Lo | okup                 |          |            |
|----|----------------------|----------|------------|
|    | Aerodrome O Waypoint | Advanced | Add Custom |

Type in the first 3 letters of the IATA or ICAO code and choose the relevant aerodrome from the list by clicking on the name of the aerodrome.

The aerodrome/waypoint, or Section Point, shall now appear in the Selected Route Section Points list, showing:

| Selected Route Section Points           |       |          |            |                 |             |                     |  |  |
|-----------------------------------------|-------|----------|------------|-----------------|-------------|---------------------|--|--|
| << prev 1 next >>   Items per page: 5 V |       |          |            |                 |             |                     |  |  |
| ICAO                                    | State | Altitude | Mask Angle | Integrity Level | Time Offset |                     |  |  |
| SPJC                                    | SP    | 112ft    | 5°         |                 | 0mins       | $\odot \odot \odot$ |  |  |

- ICAO Identifier.
- State.
- Altitude.
- Mask Angle.
- Integrity Level: To be configured by the user (see below).
- Time Offset.

To configure the Section Point, the user can click on the entry to see the following panel:

| ICAO:            | SD IC        |         |
|------------------|--------------|---------|
| ICAU:            | SFJC         |         |
| Latitude:        | -12.021      | degrees |
| Longitude:       | -77.121      | degrees |
| State:           | SP           |         |
| Туре:            | Choose One • | ~       |
| Time Offset:     | 0            | minutes |
| Altitude:        | 112          | 🔅 feet  |
| Mask Angle:      | 5.0 📾        | degrees |
| Integrity Level: | Choose One   | 0       |
| Owner:           | Standard     |         |
| Action:          | Detach       |         |
|                  | OK           |         |

Non-configurable fields are shaded in grey. The user can configure other fields by clicking on the link icon where necessary to show the broken link icon indicating that the parameter can be changed. The user can configure the following fields:

• Type: Select from Waypoint, NDB Navaid or VHF Navaid.

• Time Offset: The total flying time from the starting Section Point in minutes, automatically broken down in 5-minute increments.

- Altitude: Feet.
- Mask Angle: Angle in degrees between -20° and 25° and up to one decimal place.
- Integrity Level: The appropriate integrity level for the subsequent leg from the drop-down list.

When configuring the Altitude, Mask Angle and Integrity Levels, the same selection will be cascaded automatically to the subsequent section points. Users can add a custom waypoint by press the Add Custom button and fill in the fields of the dialogue box that appears.

Users complete the same fields as above, as well as the following fields:

- ICAO Identifier: The ICAO identifier or one of the users choosing between 1 and 10 characters long and using uppercase alphanumeric characters.
- Latitude / Longitude: In decimal degrees up to 3 decimal places.
- · State: State identifier up to 5 characters long.

The newly created Section is identified in the left-hand side route sections panel with the first and last section point with the total number of points in brackets

#### Step 2: Add a New Section

To add a new Section, press the Add Section button above the selected route section points and add new sections points as required, using the same method described in Step 1.

A summary of the existing section is shown at the top of the page, and the newly created section is identified in the left-hand side route sections panel with the first and last section point with the total number of points in brackets:

| 2               | 2             | JUL         | SBSC     | ۵ 🕀 😒               |  |  |  |  |
|-----------------|---------------|-------------|----------|---------------------|--|--|--|--|
| 1               | 2             | SPJC        | JCL      | $\odot \odot \odot$ |  |  |  |  |
| ID              | No. of Points | Start Point | EndPoint |                     |  |  |  |  |
| (outeSections ) |               |             |          |                     |  |  |  |  |

Users can add as many sections as required.

#### Step 3: Set Alternate Aerodromes

Click on the left-hand Aerodromes panel to select alternate destination aerodromes for which a RAIM Prediction shall be calculated. Up to 20 aerodromes can be selected.

| Aerodromes |           |                       |           |            |                 |   |  |  |  |
|------------|-----------|-----------------------|-----------|------------|-----------------|---|--|--|--|
| << prev    | 1 next >> | Items per pa          | age: 5 🗸  |            |                 |   |  |  |  |
| ICAO       | IATA      | Name                  | Elevation | Mask Angle | Integrity Level |   |  |  |  |
| SBSI       | OPS       | PRESIDENTE JOAO BATIS | 1,227ft   | 5°         | RNP Approach    | 0 |  |  |  |

This section is identical to the Aerodrome Section found through the "Aerodromes Scenario" Tools function.

#### Step 4: GPS Receiver Configuration

This is identical to the process for the Aerodrome Tool.

Note: Users must ensure that the GPS Receiver selected for the RAIM prediction has been configured to allow for the integrity levels selected for the section waypoints.

#### Step 5: Time Setting

This is identical to the process for the aerodrome tool.

#### 4.2.3 CALCULATING A RAIM PREDICTION

4.2.3.1 Users can calculate a RAIM Prediction using that scenario by pressing the Prediction panel on the left side of the screen.

### 4.2.4 ROUTE RAIM PREDICTION RESULTS

4.2.4.1 Once the RAIM prediction has been calculated the results are displayed on a prediction summary page with details, route chart and aerodrome chart tabs available for selection. In addition, a printable version of the prediction is available by pressing Printable Version. The Printable Version contains all the information from the Details tab as well as all the input parameters.

4.2.4.2 The scenario route sections are listed indicating outages against 7-time offsets from -15 minutes to the selected time offset to +15 minutes, and at 5 minutes intervals between:

• The scenario aerodromes are listed by ICAO code, IATA code and Name, showing the number of RAIM Outages Predictions against both Baro and Non-Baro aided receivers or whichever one has been selected.

• Where there are no outages, the cell is shaded green and 0 is displayed.

• Where there are 1 or more outages the total number of outages are displayed, and the cell is shaded pink.

• In addition, the calculation time, and the identities of the applicable Almanac and any applicable NANUs are displayed.

| Summary                                                                                 | Details   | Мар       | R            | Route Chart Aerodrome Chart |         |             | art |                |  |  |
|-----------------------------------------------------------------------------------------|-----------|-----------|--------------|-----------------------------|---------|-------------|-----|----------------|--|--|
|                                                                                         |           |           |              |                             |         |             |     | Printable Vers |  |  |
|                                                                                         |           | Rou       | ite - RAI    | M Outage Pred               | ictions |             |     |                |  |  |
|                                                                                         |           |           |              |                             | Time Of | fsets       |     |                |  |  |
| Section                                                                                 |           |           |              | (minutes relative to OTD)   |         |             |     |                |  |  |
|                                                                                         |           | -15       | -10          | -5                          | 0       | +5          | +10 | +15            |  |  |
| Section 1:                                                                              |           | 0         | 0            | 0                           | 0       | 0           | 0   | 0              |  |  |
| Section 2: 0                                                                            |           | 0         | 0            | 0                           | 0       | 0           | 0   |                |  |  |
| Calculation Time:         Almanac:           16-10-2023 20:45:30 UTC         236 319488 |           |           |              | Active NANUs<br>None        |         |             |     |                |  |  |
|                                                                                         | Aerodrome | \$        |              | RAIM Outage Predictions     |         |             |     |                |  |  |
| ICAO                                                                                    | IATA      | Integrity | Level        |                             | Nai     | me          |     | Non-Baro       |  |  |
| SBSI                                                                                    | OPS       | RNP Appro | ach I        | PRESIDENTE J                | OAO BAT | TISTA FIGUE | 8   | 0              |  |  |
| Calculation Time: Almanac:<br>16-10-2023 20:45:30 UTC 236 319488                        |           | I         | Active NANUs |                             |         |             |     |                |  |  |

### 4.2.4.3 The Details Tab shows tabs for each Section and for the alternate aerodromes.

| Summary Details                | Мар       | Route           | Chart Aerodrome Chart |      |        |           |     |               |
|--------------------------------|-----------|-----------------|-----------------------|------|--------|-----------|-----|---------------|
| Section 1 Section 2 Aerodromes |           |                 |                       |      |        |           | Pri | ntable Versio |
|                                |           | By Leg O By Out |                       |      |        |           |     |               |
|                                |           |                 |                       | Time | Offset | (minutes) |     |               |
| Leg                            | -15       | -15 -10         |                       | -5   | 0      | +5        | +10 | +15           |
| SPJC - JCL                     | 0         |                 | 0                     | 0    | 0      | 0         | 0   | 0             |
| JCL - SCO                      | 0         |                 | D                     | 0    | 0      | 0         | 0   | 0             |
| SCO - SPZO                     | 0         | 0               |                       | 0    | 0      | 0         | 0   | 0             |
| Time Offset (minu              | tes)      |                 | Outages Legs Affected |      |        |           | ted |               |
| -15                            |           |                 | 0 -                   |      |        | -         |     |               |
| -10                            |           |                 | 0 -                   |      |        |           |     |               |
| -5                             |           |                 | 0 -                   |      |        | -         |     |               |
| 0                              |           |                 | 0 -                   |      |        |           |     |               |
| +5                             |           |                 |                       | 0    |        | -         |     |               |
| +10                            |           |                 |                       | 0    |        | -         |     |               |
| +15                            | 5         |                 |                       |      | 0 -    |           |     |               |
| Calculation Time: A            | Imanac:   | Ac              | tive NAM              | NUs  |        |           |     |               |
| 16-10-2022 21:28:07 LITC 2     | 26 210499 | No              | None                  |      |        |           |     |               |

4.2.4.4 An example with outages present is pasted below:

| Jetans                     | мар       | Route Chart |        | Aerouro     | ane chart  | Drin     | table Version |
|----------------------------|-----------|-------------|--------|-------------|------------|----------|---------------|
| Section 1 Section 2        | Aerodr    | omes        |        |             |            |          |               |
|                            |           |             |        |             |            | 🖲 By Leg | g 🔿 By Outage |
| Len                        |           | Time        | Offset | (minutes)   |            |          |               |
| Leg                        | -10       | -5          | 0      | +5          | +10        | +15      |               |
| SPJC - JCL                 | 1         | 1           | 1      | 1           | 1          | 1        | 1             |
| JCL - SCO                  | 1         | 1           | 1      | 1           | 1          | 1        | 1             |
| SCO - SPZO                 | 1         | 1           | 1      | 1           | 1          | 1        | 1             |
| Time Offset (minutes)      | 5         |             | L      | egs Affecte | d          |          |               |
| -15                        | 1         | SPJC - JC   | JCL -  | sco         | SCO - SPZO |          |               |
| -10                        | 1         | SPJC - JC   | JCL -  | sco         | SCO - SPZO |          |               |
| -5                         | 1         | SPJC - JC   | JCL -  | sco         | CO - SPZO  |          |               |
| 0                          | 1         | SPJC - JC   | JCL -  | sco         | SCO - SPZO |          |               |
| +5                         | 1         | SPJC - JC   | JCL -  | sco         | SCO - SPZO |          |               |
| +10                        | 1         | SPJC - JC   | JCL -  | sco         | SCO - SPZO |          |               |
| +15                        | 1         | SPJC - JC   | JCL -  | SCO (S      | SCO - SPZO |          |               |
| Calculation Time: A        | Imanac:   | Active N    | ANUS   |             |            |          |               |
| 16-10-2023 21:54:11 UTC 23 | 36 319488 | None        |        |             |            |          |               |

4.2.4.5 For each section, users can view the outages By "Leg" or By "Outage" by selecting the appropriate radio button on the top right hand side of the window:

4.2.4.5.1By "Leg": Displays a table indicating which legs at which time offsets have outages and below which time offsets by which leg have outages. Where there are no outages, the cell is shaded green and 0 is displayed. Where there are 1 or more outages the total number of outages are displayed, and the cell is shaded pink.

4.2.4.5.2 By "Outage": List all outages in time offset order. Each offset shows the following:

- Start: Date and Time in UTC in dd-mm-yyyy hh:mm:ss format.
- End: Date and Time in UTC in dd-mm-yyyy hh:mm:ss format.
- Duration of the outage in minutes and hours, for example 6m or 1h28m.
- Minimum Visible Satellites during the outage, for example 5.

4.2.4.6 In addition, the calculation time, and the identities of the applicable Almanac and any applicable NANUs are displayed.

4.2.4.7 Any RAIM outages are shown with the start time, end time and duration of the outage. If there are not any RAIM outages, these will be highlighted on a green background.

| Section 1                                                                                                    | Sect              | ion 2 | Aerodromes |                  |                              |                             |  |  |  |
|----------------------------------------------------------------------------------------------------|-------------------|-------|------------|------------------|------------------------------|-----------------------------|--|--|--|
|                                                                                                    |                   |       |            |                  |                              | ◯ By Leg <b>●</b> By Outage |  |  |  |
|                                                                                                    |                   |       |            | - <b>1</b> 5 min | ute offs                     | et                          |  |  |  |
| Start                                                                                                    | End               | Du    | iration    | Leç              | JS                           | Min. Visible Satellites     |  |  |  |
|                                                                                                    |                   |       |            | No C             | utages                       |                             |  |  |  |
|                                                                                                    | -10 minute offset |       |            |                  |                              |                             |  |  |  |
| Start                                                                                                    | End               | Du    | iration    | Leç              | JS                           | Min. Visible Satellites     |  |  |  |
|                                                                                                    | No Outages        |       |            |                  |                              |                             |  |  |  |
|                                                                                                    |                   |       |            | -5 minu          | ute offse                    | et                          |  |  |  |
| Start                                                                                                    | End               | Du    | iration    | Leg              | js                           | Min. Visible Satellites     |  |  |  |
| No Outages                                                                                                    |                   |       |            |                  |                              |                             |  |  |  |
|                                                                                                    | 0 minute offset   |       |            |                  |                              |                             |  |  |  |
| Start                                                                                                    | End               | Du    | Duration   |                  | js                           | Min. Visible Satellites     |  |  |  |
|                                                                                                    |                   |       |            | No C             | utages                       |                             |  |  |  |
|                                                                                                    |                   |       |            | +5 min           | ute offs                     | et                          |  |  |  |
| Start                                                                                                    | End               | Du    | iration    | Leg              | Legs Min. Visible Satellites |                             |  |  |  |
|                                                                                                    |                   |       |            | No C             | utages                       |                             |  |  |  |
|                                                                                                    |                   |       |            | +10 min          | ute offs                     | et                          |  |  |  |
| Start                                                                                                    | End               | Du    | iration    | Leg              | JS                           | Min. Visible Satellites     |  |  |  |
|                                                                                                    |                   |       |            | No C             | utages                       |                             |  |  |  |
|                                                                                                    |                   |       |            | +15 min          | ute offs                     | et                          |  |  |  |
| Start                                                                                                    | End               | Du    | iration    | Leg              | JS                           | Min. Visible Satellites     |  |  |  |
|                                                                                                    |                   |       |            | No C             | outages                      |                             |  |  |  |
| Calculation Time:         Almanac:         Active NANUs           16-10-2023 21:57:10 UTC         236 319488         None |                   |       |            |                  |                              | Us                          |  |  |  |

4.2.4.8 Under the Aerodromes tab are the details of the prediction for each alternate aerodrome in the scenario. There is a tab for each alternate aerodrome, labelled with the ICAO Code of the aerodrome. The prediction scenario information is:

• Name of the aerodrome.

- Latitude, longitude, and elevation of the aerodrome.
- Start Offset.
- Start Time, End Time, and Duration of the prediction.
- Mask Angle.

• Integrity Level.

| Section 1                                   | Section                                       | 2 Section              | n 3 Aerodror                          | Printable Ve            |
|---------------------------------------------|-----------------------------------------------|------------------------|---------------------------------------|-------------------------|
| SPCL                                        |                                               |                        |                                       |                         |
|                                             |                                               |                        |                                       |                         |
| Name                                        | DAVID ARMAN                                   |                        | Start Time:                           | 29-11-2023 15:55:31 UTC |
| Latitude:                                   | -8.378 degrees<br>-74.574 degrees<br>516 feet |                        | Duration:                             | 12 Hours                |
| Longitude:                                  |                                               |                        | End Time:                             | 30-11-2023 03:55:31 UTC |
| Elevation:                                  |                                               |                        | Mask Angle:                           | 5 degrees               |
|                                             |                                               |                        |                                       |                         |
|                                             |                                               | h                      | Ion-Baro Aided Outag                  | ages                    |
|                                             |                                               |                        | -                                     |                         |
| Start                                       | End                                           | Duration               | 1                                     | Min. Visible Satellites |
| Start                                       | End                                           | Duration               | No outages                            | Min. Visible Satellites |
| Start<br>Calculation Tim                    | End                                           | Duration               | No outages                            | Min. Visible Satellites |
| Start<br>Calculation Tim<br>29-11-2023 15:5 | End<br>le:<br>9:06 UTC                        | Almanac:<br>242 503808 | No outages 4Active NANU 2023044, 2023 | Us<br>23064, 2023066.   |

4.2.4.9 The tables beneath the Scenario Summary show the scenario without Baro Aid, depending if they were included within the GPS Receiver configuration.

4.2.4.10 Where no outages have been predicted the cell is shaded green and "No outages" is displayed.

4.2.4.11 Where there are outages they are detailed with:

- Start: Date and Time in UTC in dd-mm-yyyy hh:mm:ss format.
- End: Date and Time in UTC in dd-mm-yyyy hh:mm:ss format.
- Duration of the outage in minutes and hours, for example 6m or 1h28m.
- Minimum Visible Satellites during the outage, for example 5.
- In addition, the calculation time, and the identities of the applicable Almanac and any applicable NANUs are displayed.

4.2.4.12 The Route Chart Tab and Aerodrome Chart Tab visualize the outages on interactive charts. Users can navigate around the chart and zoom in and out using the navigation buttons:

| Q | Zoom in.      |
|---|---------------|
| Q | Zoom out.     |
| - | Scroll left.  |
| ⇒ | Scroll right. |

4.2.4.13 For the Route Chart: Outages are depicted as red bars with their width representing the duration of the outage. Clicking on the red bar will change the outage colour to pink and will provide the start and end times and dates beneath the chart.

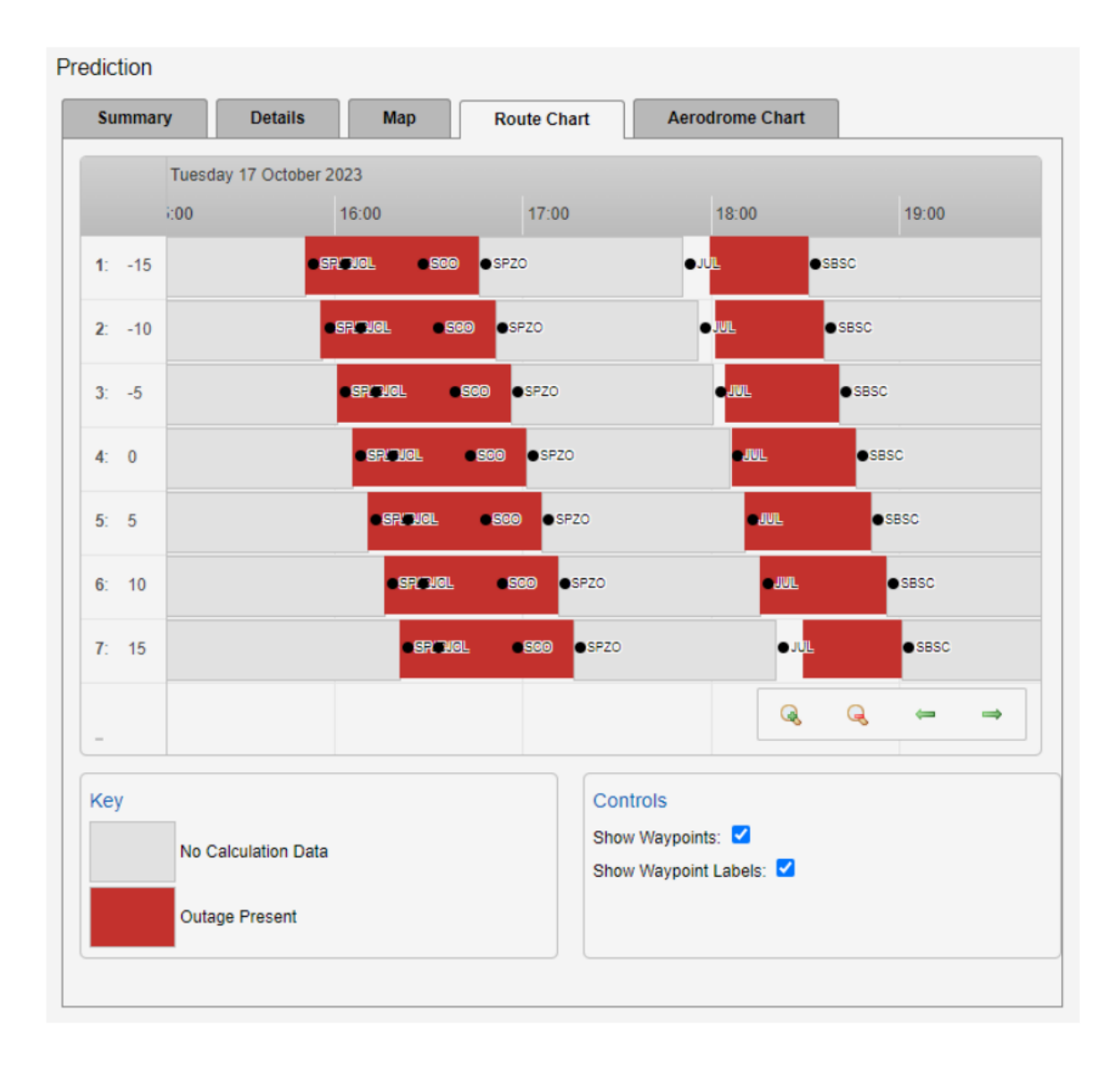

## 5. ACCESS AND LOG IN

5.1 SATDIS is available to the entire aeronautical community from any device with a web browser and internet connection at the following link:

https://satdis.gnss.navblue.cloud/satdis/home.html?3

5.2 Access to SATDIS requires a username and password, which should be requested to the DGAC at the following email addresses:

- Sady Orlando Beaumont Valdez (sbeaumont@mtc.gob.pe)
- Oscar Max Saavedra Angelats (osaavedra@mtc.gob.pe)